### **Quick Start Guide**

## **GLADIATOR** Lippert eBike

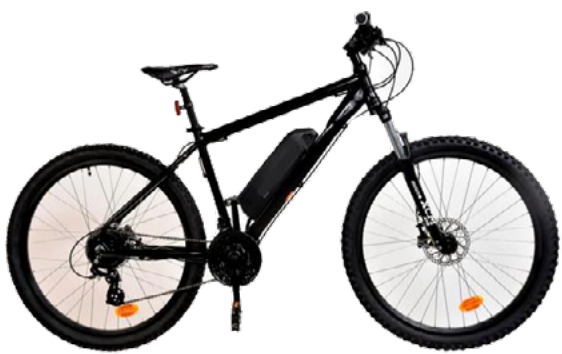

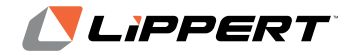

CCD-0005472

# GLADIATOR Lippert eBike

| Introduction    | 2 |
|-----------------|---|
| Installation    | 3 |
| Operation       | 7 |
| App Information |   |

#### Introduction

For up-to-date instructions on the assembly of the Lippert Gladiator eBike, in-depth instructions on operating the bike and navigating the Lippert eBike app, and complete safety information, please use the link below or the QR code to navigate to the Owner's Manual.

https://support.lci1.com/convenience-and-leisure/

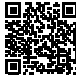

#### Installation

1. Unpack bike from box (Fig. 1).

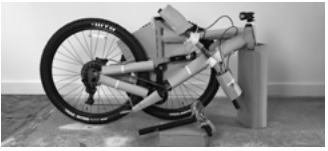

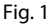

- 2. Install the handlebar.
  - A. Remove the four handlebar clamp bolts using a 4mm hex key (Fig. 2).
  - B. Mount the handlebar on the stem.
  - C. Tighten the four bolts gradually. One turn per bolt in an X pattern (Fig. 3).

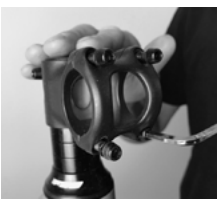

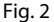

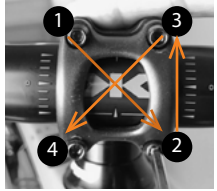

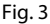

- 3. Insert the front wheel.
  - A. Locate front axle within the box (Fig. 4).
  - B. Remove tensioning nut and one spring and place into front wheel hub (Fig. 5).

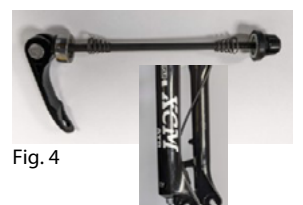

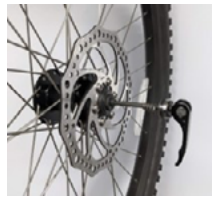

Fig. 5

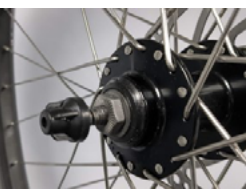

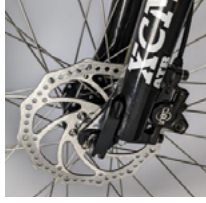

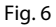

Fig. 7

#### **NOTE:** Narrow end of spring faces the wheel hub.

- C. Place spring (narrow side towards hub) and tensioning nut back onto the axle and leave loose (Fig. 6).
- D. Guide wheel into the fork, paying close attention to the brake-disc alignment into the brake caliper. Once seated, finger tighten the plastic nut with the tensioning arm open, then close the tensioning arm. The tensioning arm should be tight enough to close by hand, no tools required (Fig. 7).

**NOTE:** Narrow end of spring faces the wheel hub.

- 4. Install pedals.
  - A. Grease the threads.
  - B. Use a 15mm pedal spanner to tighten.
- 5. Install disc brakes.
  - A. Loosen the 5mm allen bolts on the brake calipers (front and rear) (Fig. 8).

B. Pull the rear brake lever to center the caliper on the disc for even pad contact on the rotor (Fig. 9).

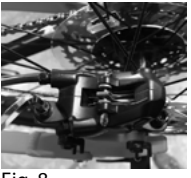

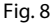

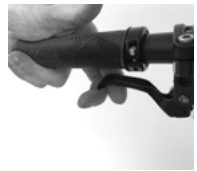

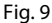

- C. Keep hold of the rear brake lever, and tighten the allen bolts on the rear caliper (Fig. 10).
- D. Release the lever and check that the disc rotor spins freely (Fig. 11). Repeat these steps for the front brake.

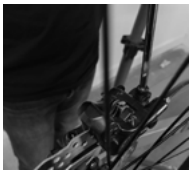

Fig. 10

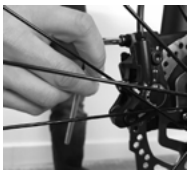

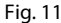

#### Operation

- 1. Charge the battery.
- 2. Insert the battery then turn the key to lock (Fig. 12).

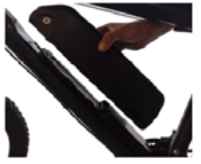

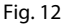

3. Push ON/OFF switch to I position (Fig. 13).

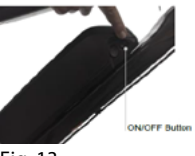

Fig. 13

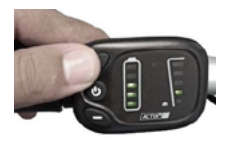

Fig. 14

- 4. Hold until on (Fig. 14) and select assistance level.
- 5. Pedal to start.

### LADIATOR G Lippert eBike

The Lippert eBike app is an advanced app fully compatible with the Lippert Gladiator eBike. Download the app on smart devices that are greater than Android 8.0 or IOS 12.1. When the app is launched, create a new login or sign in with an existing login. From there, continue to follow app instructions to complete setup and pairing.

To download the Lippert eBike app for Apple devices (IOS), click the AppStore icon or scan OR Code. Search for: Lippert eBike

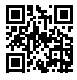

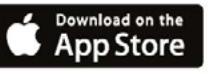

To download the Lippert eBike app for Android smart devices, click the GooglePlay icon or scan OR Code. Search for: Lippert eBike

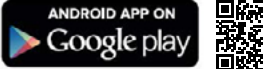

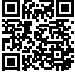

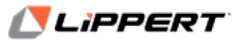

The contents of this manual are proprietary and copyright protected by Lippert Components, Inc. (LCI).LCI prohibits the copying or dissemination of portions of this manual unless prior written consent from an authorized LCI representative has been provided. Any unauthorized use shall void any applicable warranty. The information contained in this manual is subject to change without notice and at the sole discretion of LCI. Revised editions are available for free download from lippert.com.

Please recycle all obsolete materials.

For all concerns or questions, please contact Lippert Components, Inc. Ph: 432-LIPPERT (432-547-7378) | Web: lippert.com | Email: customerservice@lci1.com